# 4. 配車予約

| 14:  | 14:19 <b>- 1</b> .ul 주 📝<br>< Gmail                            |  |
|------|----------------------------------------------------------------|--|
| <    | MONET オンデマンド<br>trial-monet-life-passenonet-technologies.co.jp |  |
| C    | MONETオンデマンド                                                    |  |
|      | ~                                                              |  |
|      | <b>ほ</b> 予約する                                                  |  |
|      | 予約を見る                                                          |  |
|      | よく使う場所 個人設定                                                    |  |
| v4.5 | ö.O                                                            |  |
| © 20 | 22 - MONET Technologies Inc.                                   |  |

## 「予約する」をタップします。

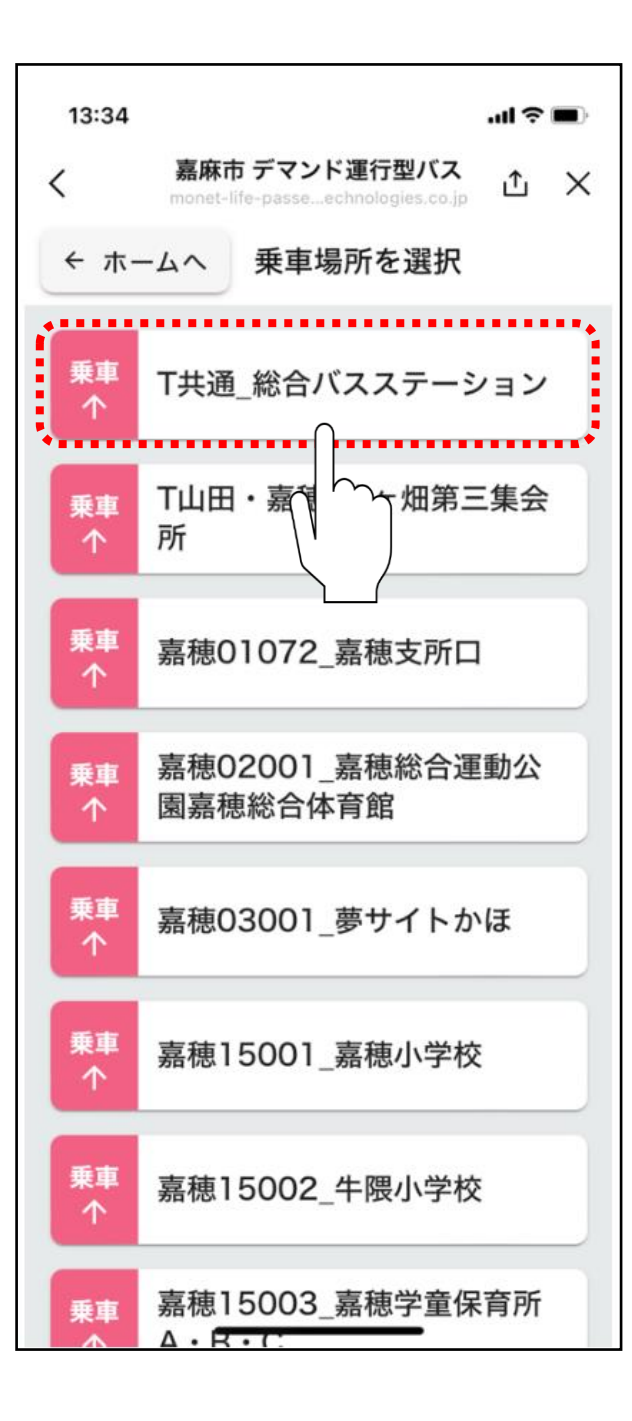

### ご希望の乗車ポイントをタップしてください。

※乗降場所リストには「よく使う場所」として設定した 場所のみが表示されます。

13:35 X 嘉麻市 デマンド運行型バス 降車場所を選択 ← 戻る T共通 総合バスステーション T山田・嘉穂 熊ヶ畑第三集会 降車 所 V i 降車 嘉穂01072 嘉穂支所口 V 種総合運動公 嘉穂02 降車 園嘉穂約 **肾館** J. 降車 嘉穂03001 夢サイトかほ V 降車 嘉穂15001\_嘉穂小学校 V 降車 嘉穂15002\_牛隈小学校 V 嘉穂15003\_嘉穂学童保育所 降車 A · B·C

ご希望の降車ポイントをタップしてください。

※乗降場所リストには「よく使う場所」として設定した 場所のみが表示されます。

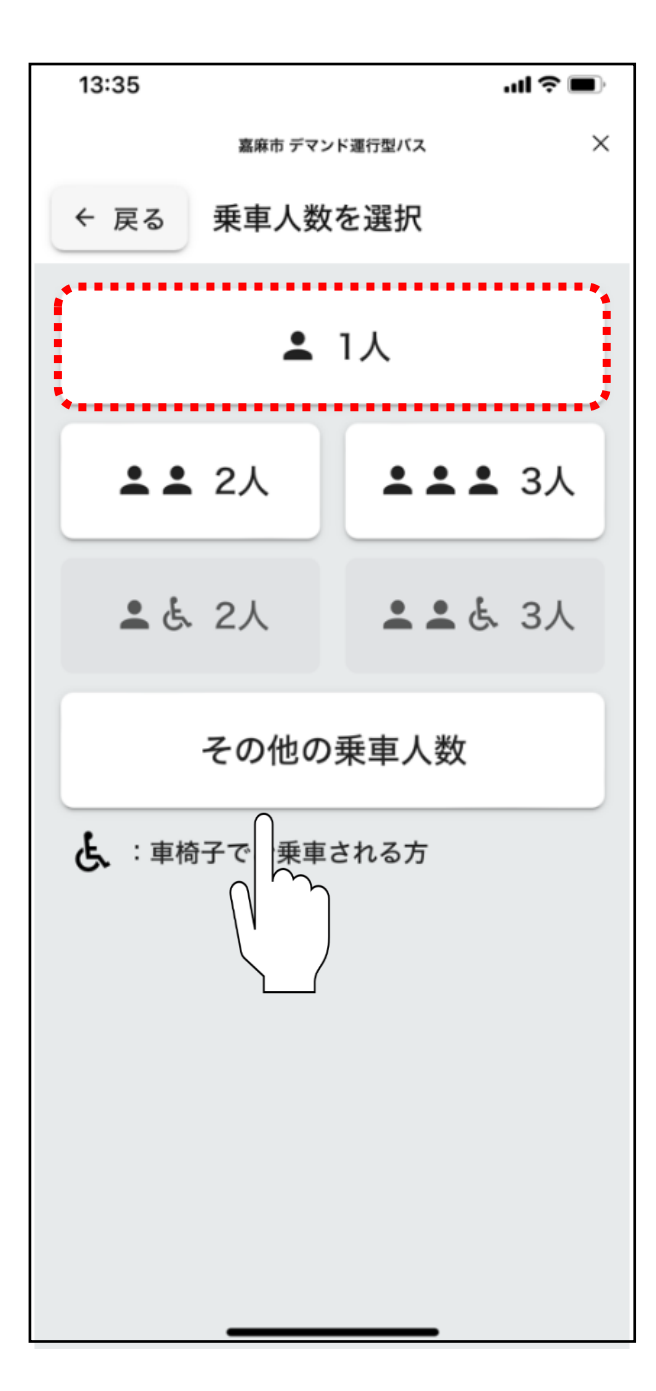

#### ご希望の乗車人数をタップしてください。

※4人以上でのご予約する場合は「その他の乗車人数」 をタップしてください。

| 14:03 |               | ul 🗢 🔳 |
|-------|---------------|--------|
|       | 嘉麻市 デマンド運行型バス | ×      |
|       | 2月9日(金)       |        |
|       | 2月10日(土)      |        |
|       | 2月11日(日)      |        |
|       | 2月12日(月)      |        |
|       | 2月13日(火)      |        |
|       | 2月14日(水)      |        |
|       | 2月15日(木)<br>∩ |        |
| <     | 前週 翌週 :       | •      |

#### ご希望の乗車日をタップしてください。

※予約可能な日付のみ選択できます。

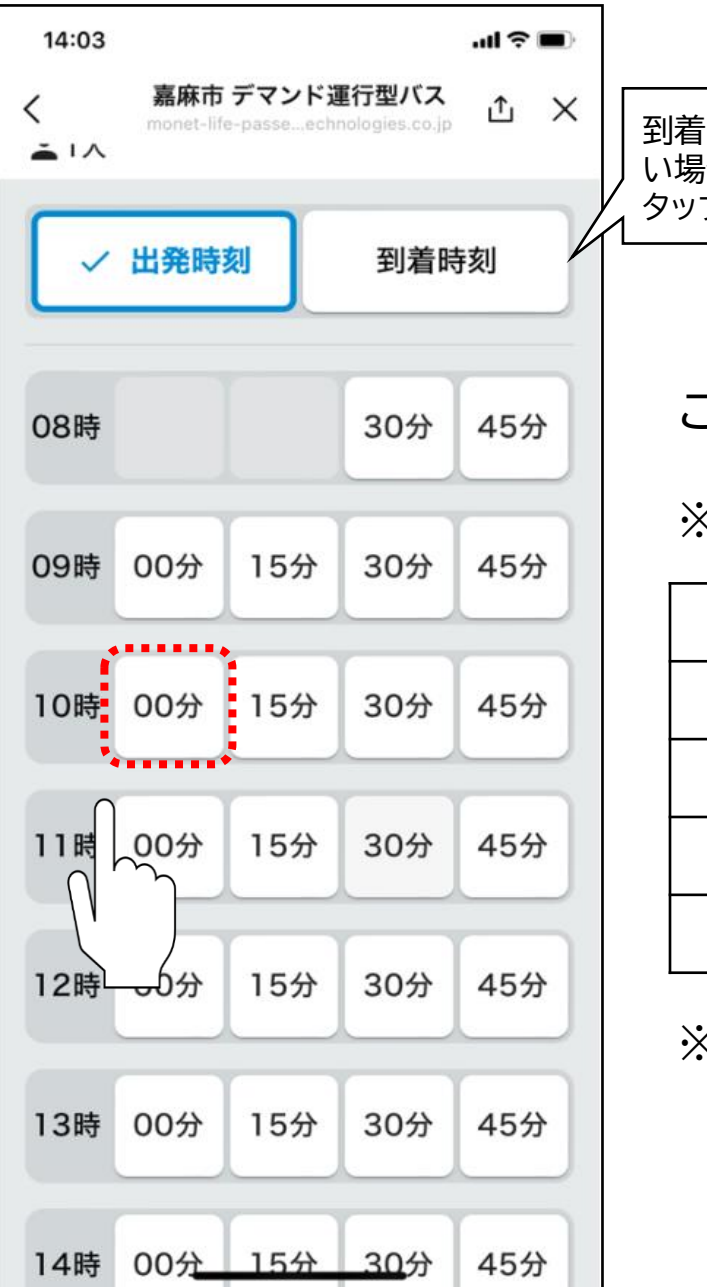

到着時刻で予約した い場合は、こちらを タップしてください。

ご希望の出発時刻をタップしてください。

※各地区での利用できる時間帯は以下のとおりです。

| 地区名  | 利用可能な時間帯    |
|------|-------------|
| 山田地区 | 10.00 11.20 |
| 稻築地区 | 10.00~11.30 |
| 碓井地区 | 13:30~18:00 |
| 嘉穂地区 | 8:30~18:00  |

※利用時間は15分毎に選択できます。

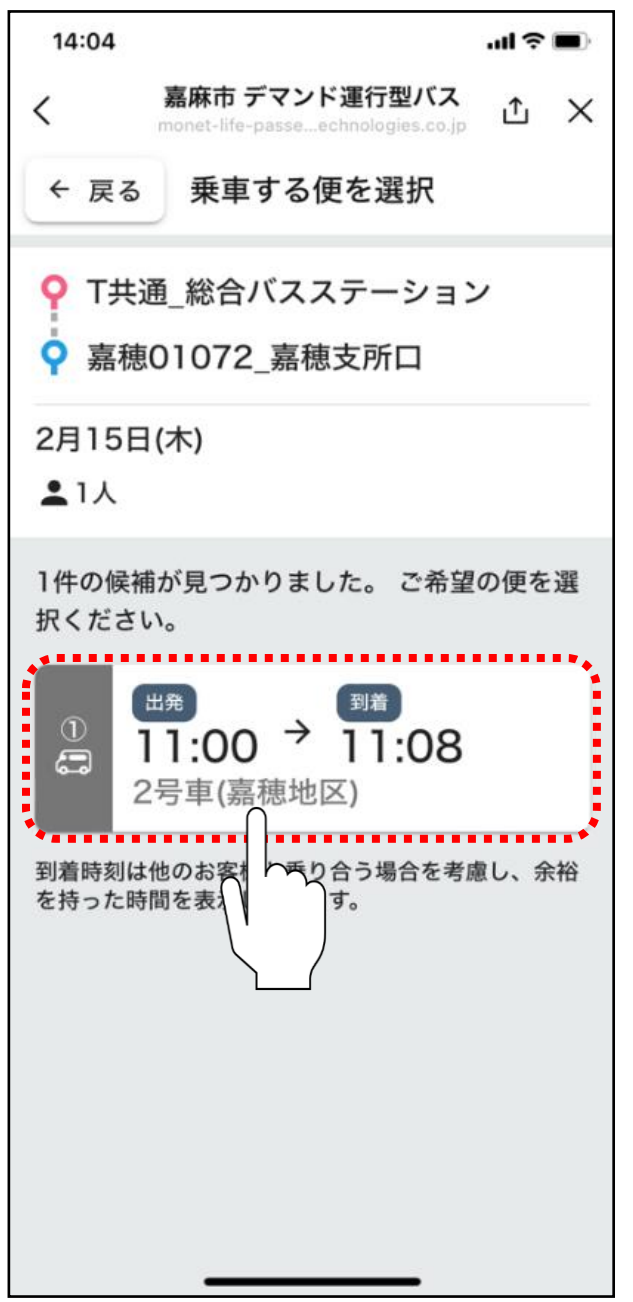

# ご希望の便をタップしてください。

※候補が見つからない場合は、配車可能な車両がございません。
その場合は前後に時間をずらし、再検索をお願いいたします。
※複数の候補が出た場合は、最もご希望に近い時間をご選択ください。

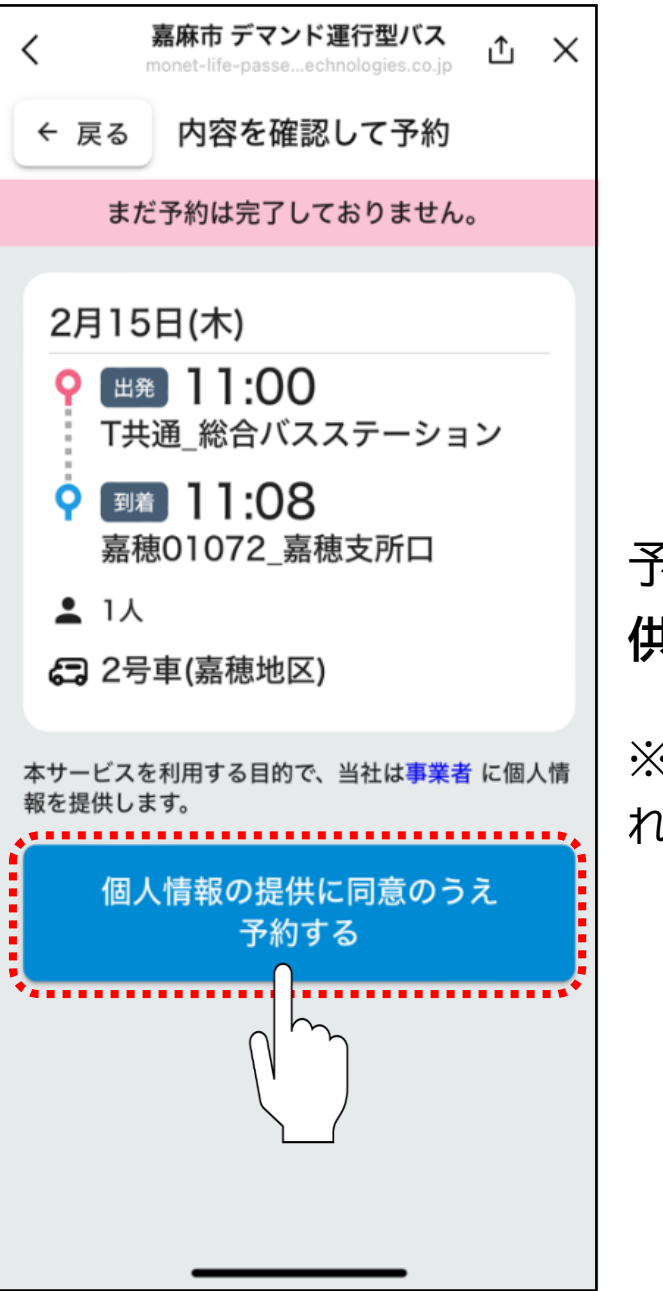

予約内容を確認し、内容に相違がなければ、「個人情報の提供に同意の上予約する」をタップしてください。

※予約内容や予約者の情報が自治体、運行事業者に対して提供されます。

詳細については、利用規約をご確認ください。

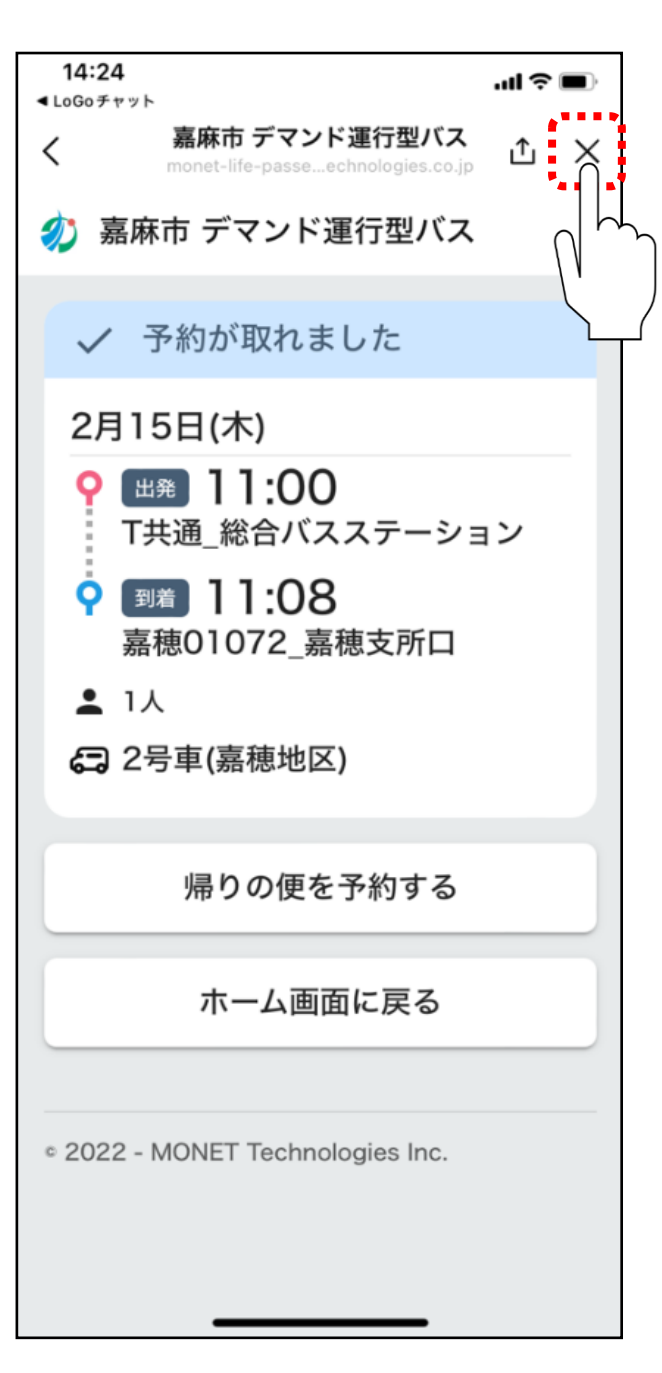

左記画面になれば、配車予約が完了しました。 右上の×をタップし、アプリを閉じてください。

予約内容の確認及び予約内容のキャンセルを行いたい場 合は、資料4.「予約内容の確認・キャンセル」をご確認くだ さい。